## Tech Tip Tuesday—June 5, 2018

## **Bulk Security Edit**

In a previous Tech Tip (back in July 2014, if anyone is keeping track), we talked about Maintain..Security and how you could see who had what permissions.

What we didn't talk about back then, because it didn't yet have the feature, is the fact that you can now grant (or remove) these permissions in bulk.

Navigate to Maintain...Security (assuming you have permission) and select the "Search Security Option" tab.

You can then select a feature from the column on the left, and either show who has the feature "Enabled", or "Disabled". In the screen shot below, we have selected "PA-DSS Reveal Masked Credit Card", which gives a user to see the full credit card number in a reservation.

In our test system you can see that very few users have it Enabled, and most of the users have it Disabled.

| Ut:     Unit Control       Security Access     Option       Contact Frolife Waitemark:     Account Nature       Contact Frolife Waitemark:     Option       Contact Frolife Waitemark:     Option       Contact Frolife Waitemark:     Option       Contact Frolife Waitemark:     Option       Contact Frolife Waitemark:     Option       Contact Frolife Waitemark:     Option       Contact Frolife Waitemark:     Option       Contact Frolife Waitemark:     Option       Contact Frolife Waitemark:     Option       Contact Frolife Waitemark:     Social Waitemark:       Contact Frolife Waitemark:     Social Waitemark:       Contact Frolife Waitemark:     Social Waitemark:       Contact Frolife Waitemark:     Social Waitemark:       Contact Frolife Waitemark:     Social Waitemark:       Contact Frolife Waitemark:     Social Waitemark:       Contact Frolife Waitemark:     Social Waitemark:       Contact Frolife Waitemark:     Social Waitemark:       Contact Frolife Waitemark:     Social Waitemark:       Contact Frolife Waitemark:     Social Waitemark:       Contact Frolife Waitemark:     Social Waitemark:       Contact Frolife Waitemark:     Social Waitemark:       Contact Frolife Waitemark:     Social Waitemark:       Contact Frolife Waitemark:                                                                                                    | Let     Untervent Option Let       Security Access     Option       Cented: Role Maintenance - Commandon - Vanoge     Duabled       Context: Role Maintenance - Commandon - Vanoge     Databled       Context: Role Maintenance - Commandon - Vanoge     Databled       Context: Role Maintenance - Commandon - Vanoge     Databled       Context: Role Maintenance - Commandon - Vanoge     Databled       Context: Role Maintenance - Commandon - Vanoge     Databled       Context: Role Maintenance - Commandon - Vanoge     Databled       Context: Role Maintenance - Commandon - Vanoge     Databled       Context: Role Maintenance - Commandon - Vanoge     Databled       Context: Role Maintenance - Not     Context: Role Maintenance - Not       Context: Role Maintenance - Not     Context: Role Maintenance - Not       Context: Role Maintenance - Not     Context: Role Maintenance - Not       Context: Role Maintenance - Not     Context: Role Maintenance - Not       Context: Role Maintenance - Not     Context: Role Maintenance - Not       Context: Role Maintenance - Commandon Role P     Datable       Context: Role Maintenance - Not     Datable       Context: Role Maintenance - Not     Datable       Context: Role Maintenance - Not     Datable       Datable Maintenance - Not     Datable       Datable Maintenance - Not     Datable       Datable Maintena                                                                                                    | Dispatch Grid [Refresh In 01:00] Security 🗙                                                                                                    |        |                                |              |                        |
|----------------------------------------------------------------------------------------------------|----------------------------------------------------------------------------------------------------|----------------------------------------------------------------------------------------------------|--------|--------------------------------|--------------|------------------------|
| Show:     Enabled       Show:     Enabled         Contact Profile Munitemare - Connesson - Nemage<br>Contact Profile Munitemare - Connesson - Nemage<br>Contact Profile Munitemare - Connesson - New Only<br>Contact Profile Munitemare - Connesson - New Only<br>Contact Profile Munitemare - Connesson - New Only<br>Contact Profile Munitemare - Connesson - New Only<br>Contact Profile Munitemare - Context Profile Munitemare - Context Profile Munitemare - Context Profile Munitemare - Context Profile Munitemare - Context Profile Munitemare - Context Profile Munitemare - Context Profile Munitemare - Context Profile Munitemare - Somo Sale To-Dute<br>Context Profile Munitemare - Context Profile Munitemare - Somo Sale To-Dute<br>Context Profile Munitemare - Somo Sale To-Dute<br>Context Profile Processing<br>Context - Munitemare - Somo Sale To-Dute<br>Context Profile Profile Munitemare - Somo Sale To-Dute<br>Context Profile Profile Munitemare - Somo Sale To-Dute<br>Context Profile Profile Munitemare - Somo Sale To-Dute<br>Context Profile Munitemare - Somo Sale To-Dute<br>Context Profile Profile Munitemare - Somo Sale To-Dute<br>Context Profile Munitemare - Somo Sale To-Dute<br>Context Profile Profile Munitemare - Somo Sale To-Dute<br>Context Profile Munitemare - Somo Sale To-Dute<br>Context Profile Munit                                                                                               | Show:     Itematike       Contact Profile Maintenance - Comparison - Manage<br>Contact Profile Maintenance - Comparison - Manage<br>Contact Profile Maintenance - Comparison - Manage<br>Contact Profile Maintenance - Comparison - Manage<br>Contact Profile Maintenance - Comparison - Manage<br>Contact Profile Maintenance - Comparison - Manage<br>Contact Profile Maintenance - Comparison - Manage<br>Contact Profile Maintenance - Comparison - Manage<br>Contact Profile Maintenance - Comparison - Manage<br>Contact Profile Maintenance - Source Profile<br>Contact Profile Maintenance - Source Profile<br>Contact Profile Management - Excluser VIP<br>Copy Tip - Aurent Trips<br>Copy Tip - Aurent Trips<br>Copy Tip - Courent Trips<br>Copy Tip - Aurent Trips<br>Copy Tip - Aurent Trips<br>Copy Tip - Copy Tip - Aurent Trips<br>Copy Tip - Copy Tip - Copy Tip - Aurent Trips<br>Copy Tip - Aurent Trips<br>Copy Tip - Copy Tip - Copy Tip - Aurent Trips<br>Copy Tip - Copy Tip - Copy Tip | List                                                                                                    |        |                                | U            | nknown Option List     |
| Security Access     Option     User ID     Ide Timesol.       Contact Profile Maintenance - Account History<br>Contact Profile Maintenance - Commission - Manage<br>Contact Profile Maintenance - Commission - Manage<br>Contact Profile Maintenance - Commission - Manage<br>Contact Profile Maintenance - Source<br>Contact Profile Maintenance - Source<br>Different Processing<br>Group Maintenance<br>Contact Profile Source<br>Contact Profile Maintenance<br>Contact Profile Source<br>Contact Profile Sour | Security Access     Option     User ID     pde Timeson,       Contact Profile Maintenance - Account History     I John     0       Contact Profile Maintenance - Account History     I John     0       Contact Profile Maintenance - Bornsoon - Wange     I John     0       Contact Profile Maintenance - Bornsoon - Wange     I John     0       Contact Profile Maintenance - Bornsoon - Wange     I I I I I I I I I I I I I I I I I I I                                                                                                    |                                                                                                    |        | Show:  Enabled                 | 🔿 Disabled   |                        |
| Instatch Profile Maintenance - Account History     Image: Description: Description:                                                                                                    | Contact Profile Membranes - Account History     isht     isht     isht       Contact Profile Membranes - Commission - Wew Only     isht     0       Contact Profile Membranes - Commission - Regurd     isht     0       Contact Profile Membranes - Conditionary     isht     0       Contact Profile Membranes - Conditionary     isht     0       Contact Profile Membranes - Codit     isht     0       Contact Profile Membranes - Codit     isht     0       Contact Profile Membranes - Source     isht     0       Contact Profile Membranes - Source     isht     isht     isht       Contact Profile Membranes - Source     isht     isht     isht       Contact Profile Membranes - Source     isht     isht     isht       Contact Profile Membranes - Source     isht     isht     isht       Contact Profile Membranes - Source     isht     isht     isht       Contact Profile Membranes - Source     isht     isht     isht       Contact Profile Membranes - Source     isht     isht     isht       Contact Profile Membranes - Source     isht     isht     isht       Contact Profile Membranes - Source     isht     isht     isht       Contact Profile Membranes - Source     isht     isht       Contact Profile Membranes     is                                                                                                    | Security Access                                                                                                    | Option | User ID                        | Idle Timeout | REMOVE SECURITY ACCESS |
|                                                                                                    | Pagers                                                                                                    | Security Access Contact Profile Maintenance - Account History Contact Profile Maintenance - Commission - View Only Contact Profile Maintenance - Commission Required Contact Profile Maintenance - CreditCard History Contact Profile Maintenance - CreditCard History Contact Profile Maintenance - Show Sale. To. Date Contact Profile Maintenance - Show Sale. To. Date Contact Profile Maintenance - Web Access Info Contact Profile Maintenance - Web Access Info Contact Profile Maintenance - Web Access Info Contact Profile Maintenance - Web Access Info Contact Profile Maintenance - Web Access Info Contact Profile Maintenance - Web Access Info Contact Profile Maintenance - Web Access Info Contact Profile Maintenance - Web Access Info Contact Profile Maintenance - Web Access Info Contact Profile Maintenance - Web Access Info Contact Profile Maintenance - Web Access Info Contact Profile Maintenance - Web Access Info Contact Profile Maintenance - Web Access Info Contact Profile Maintenance - Web Access Info Contact Profile Maintenance - Source Contact Profile Maintenance - Source Contact Profile Maintenance - Source Contact Profile Maintenance - Source Contact Profile Maintenance - Source Contact Profile Maintenance - Source Contact Profile Maintenance - Source Disputch DawnTime Trip Deletable Driver Pay Driver Shift Pay Driver Shift Pay Driver Shift Pay Driver Shift Pay Driver Shift Pay Expiration Setup List Extended Confirmation Setup Farm Out - Accounting Missing Vendor Farm-Out Processing Group Manifest Group Manifest Group Manifest Group Maintenance Touch Log Mobile List Dccasions \ Source Dwner List PA-DSS Reveal Masked Credit Card | Option | User ID<br>Frank<br>John<br>rk | Idle Timeout | REMOVE SECURITY ACCESS |

| Dispatch Grid [Refresh In 01:00] Security 🗴          |        |      |              |              |                       |
|------------------------------------------------------|--------|------|--------------|--------------|-----------------------|
| List                                                 |        |      |              | U            | nknown Option List    |
|                                                      |        |      |              | $\sim$       |                       |
|                                                      |        | Sho  | w: 🔿 Enabled | Disabled     |                       |
|                                                      |        | 3110 |              |              |                       |
| Security Access                                      | Option |      | User ID      | Idle Timeout | GRANT SECURITY ACCESS |
|                                                      |        |      | Admin        | 0            |                       |
| Contact Profile Maintenance - Account History        | ▲      |      | Admin        |              |                       |
| Contact Profile Maintenance - Commission - Manage    |        |      | anvo         | U            |                       |
| Contact Profile Maintenance - Commission - view Only |        |      | Caralyn      | 0            |                       |
| Contact Profile Maintenance - Commission Required    |        |      | Chauff       | 0            |                       |
| Contact Profile Maintenance - CreditCard History     |        |      | Chauffaur    | 0            |                       |
| Contact Profile Maintenance - Show Sale To Date      |        |      | chauffeur    | U            |                       |
| Contact Profile Maintenance - Source                 |        |      | chip         | 0            |                       |
| Contact Profile Maintenance - Web Access Info        |        |      | DCH          | 0            |                       |
| Contact Profile Management - Exclusive VIP           |        |      | DCH2         | 0            |                       |
| Copy Trip - Archived Trips                           |        |      | DevTest      | 0            |                       |
| Copy Trip - Current Trips                            |        |      | Devreat      | 0            |                       |
| Country                                              |        |      | dmaxwell     | 0            |                       |
| Credit Card / Billing Account Features               |        |      | DWM          | 0            |                       |
| Customer P.O. Setup                                  |        |      | Frank2       | 0            |                       |
| Database Management - Database Tool                  |        |      | ihemauer3    | 0            |                       |
| Database Management - History Processing             |        |      | jnemader 5   | 0            |                       |
| Deposit - Down Payment                               |        |      | Jim          | 120          |                       |
| Deposit - DP - Allow To Uncheck Posting Options      |        |      | Jim2         | 0            |                       |
| Dispatch                                             |        |      | Jim3         | 0            |                       |
| DownTime Trin Deletable                              |        |      | IMC          | 0            |                       |
| Driver Pay                                           |        |      |              | 0            |                       |
| Driver Shift Pav                                     |        |      | jpearman     | U            |                       |
| Driverpay - View In Archive Trip                     |        |      | Livery       | 0            |                       |
| Email List                                           |        |      | mortimer     | 0            |                       |
| Email Templates                                      |        |      | test         | 0            |                       |
| Employee TimeSheet Entry                             | =      |      | Timmy        | 0            |                       |
| Employee TimeSheet Entry – Manager                   |        |      | THINITY      | U            |                       |
| Events                                               |        |      | Todd         | 0            |                       |
| Expiration Setup List                                |        |      |              |              |                       |
| Extended Commation Setup                             |        |      |              |              |                       |
| Farm-Out Processing                                  |        |      |              |              |                       |
| Greeter                                              |        |      |              |              |                       |
| Greeter Processing                                   |        |      |              |              |                       |
| Group Manifest                                       |        |      |              |              |                       |
| Group Name                                           |        |      |              |              |                       |
| Holiday                                              |        |      |              |              |                       |
| Incident Reporting                                   |        |      |              |              |                       |
| Incident Reporting - Resolve Privilege               |        |      |              |              |                       |
| LC Communication Log                                 |        |      |              |              |                       |
| Locations<br>Maintenance Truck Loc                   |        |      |              |              |                       |
| Mobile List                                          |        |      |              |              |                       |
|                                                      |        |      |              |              |                       |
| Owner List                                           |        |      |              |              |                       |
| PA-DSS Reveal Masked Credit Card                     |        |      |              |              |                       |
| Pagers                                               |        |      |              |              |                       |
| Partner Settings                                     |        |      |              |              |                       |
| Process List (Hotel & OuickBooks)                    |        |      |              |              |                       |

If you want to give permission to a few users at once, simply select the users for which you want to Grant or Remove, and then click the button.

|   | Shov | v: 🔘 Enabled 🛛 🧕 | Disabled |                       |
|---|------|------------------|----------|-----------------------|
|   |      | User ID          | t        | GRANT SECURITY ACCESS |
|   |      | Admin            | 0        |                       |
|   |      | anvo             | 0        |                       |
|   |      | Caralyn          | 0        |                       |
|   |      | Chauff           | 0        |                       |
|   |      | Chauffeur        | 0        |                       |
|   |      | chip             | 0        |                       |
| 1 | V    | рсн              | 0        |                       |
|   |      | DCH2             | 0        |                       |
|   |      | DevTest          | 0        |                       |
|   |      | dmaxwell         | 0        |                       |

You will get a confirmation message.

| Confirmation |                                                                                                 |
|--------------|-------------------------------------------------------------------------------------------------|
| Continu      | ue to grant security access option 'PA-DSS Reveal Masked Credit Card' for the user(s) selected? |
|              | <u>Y</u> es                                                                                     |

If you press Yes, the permissions will be changed.

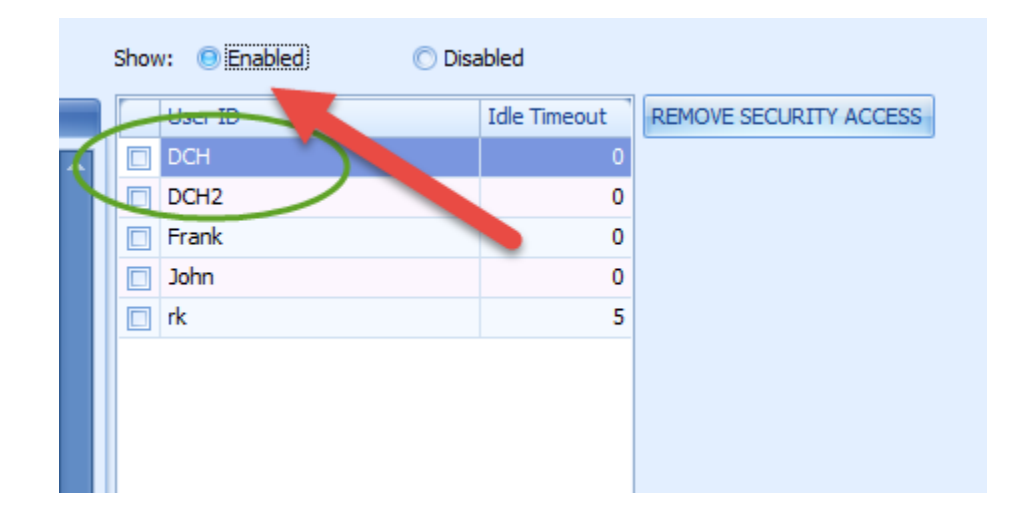